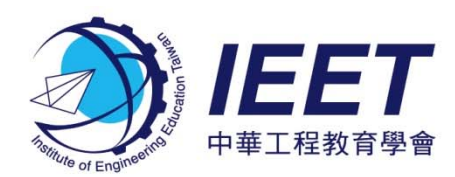

## IEET 認證作業系統(AMS)說明

# 年度認證資料填報

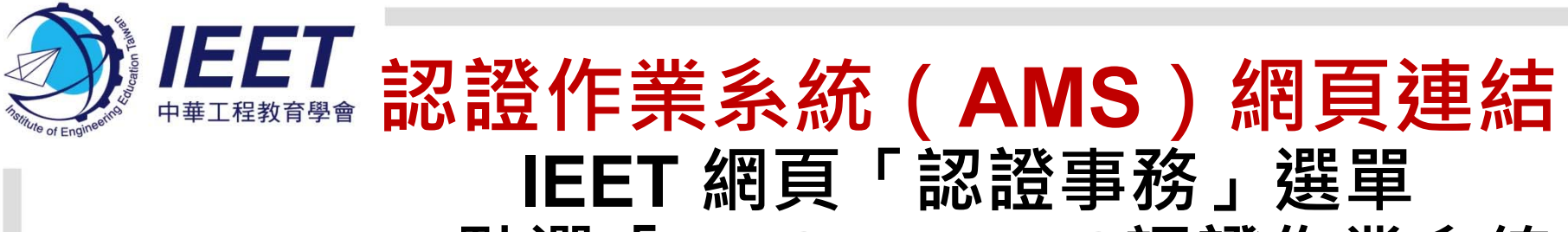

→點選「AMS」→AMS認證作業系統

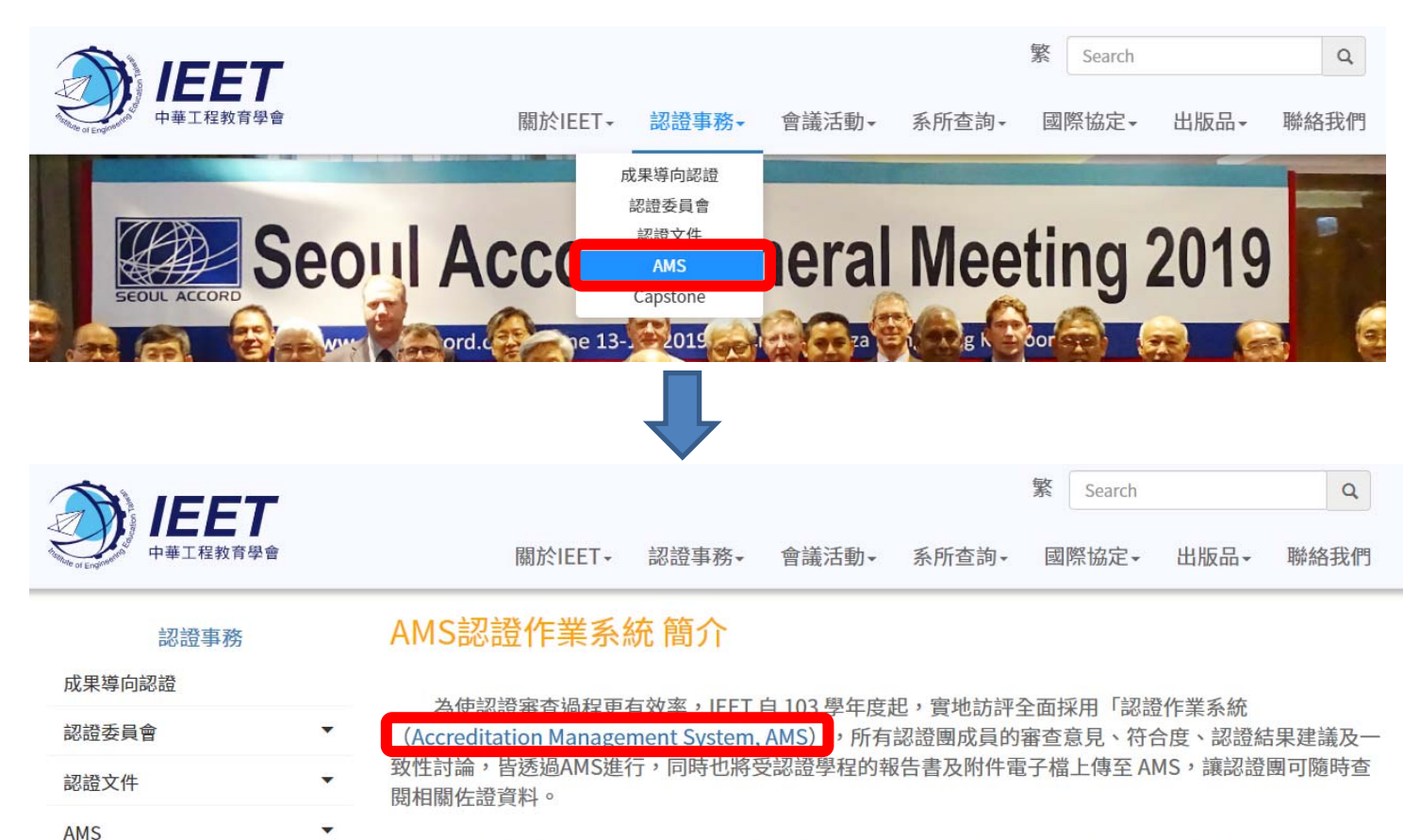

104 學年度起,更將 AMS 使用端擴及受認證學程,請學程定期更新「年度認證資料填報」,未來認證 審查時,即可視需求匯出相關表格以成為自評報告書的一部分,或利用定期更新的數據資料進行分析檢討, 大大減輕系所撰寫自評報告書的負擔,系所亦可透過 AMS 查詢前次審查之認證意見書,作為學程持續改進 的依據。

© Institute of Engineering Education Taiwan

•

Capstone

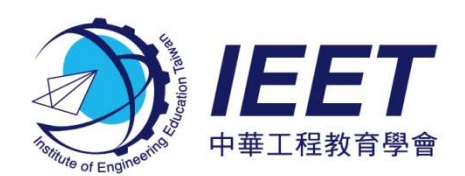

### IEET 認證作業系統 https://ams.ieet.org.tw

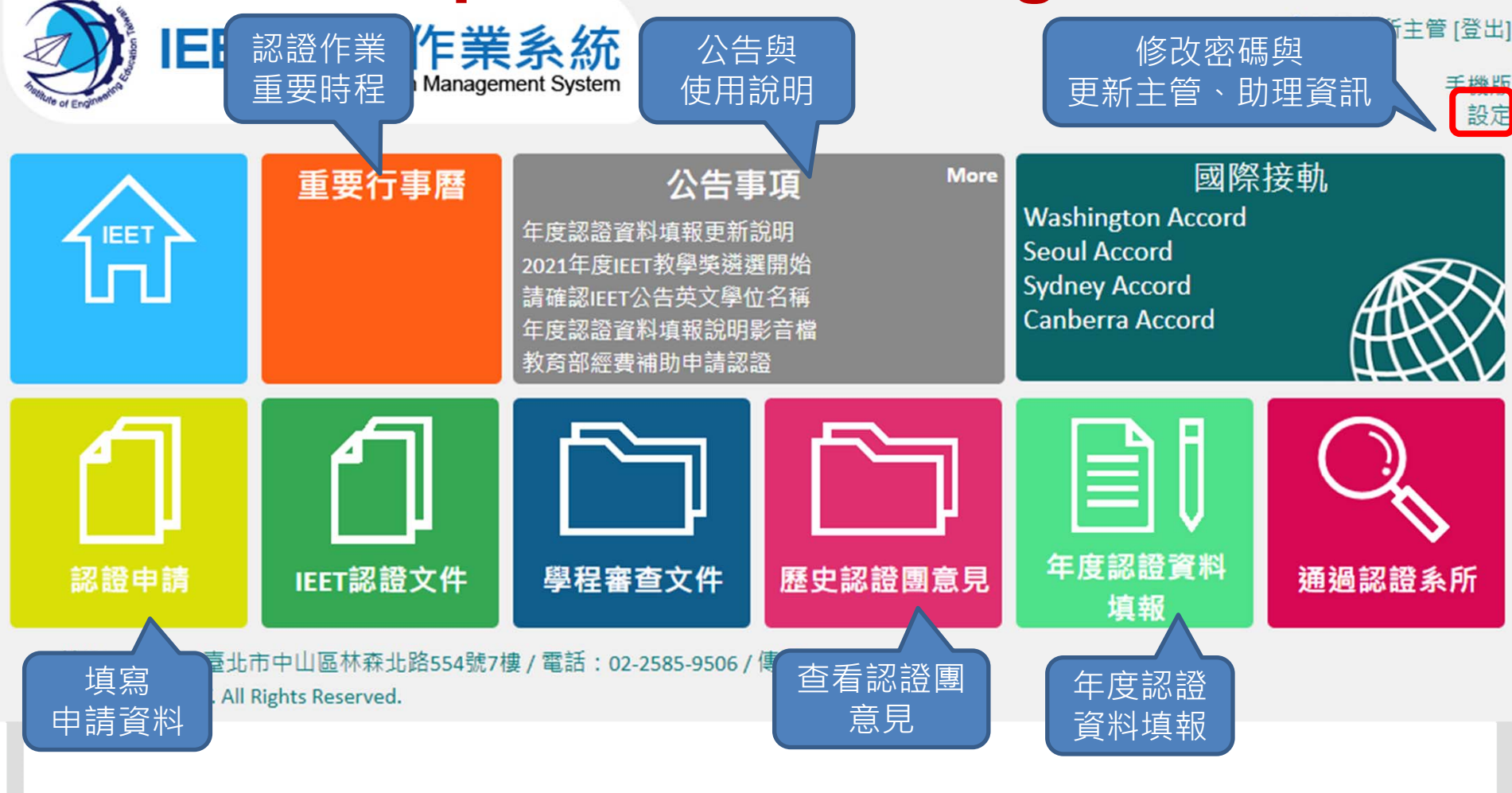

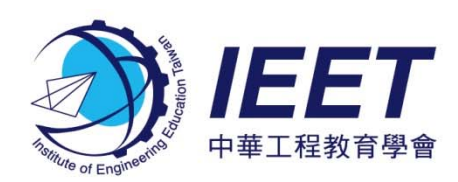

#### AMS提供的服務

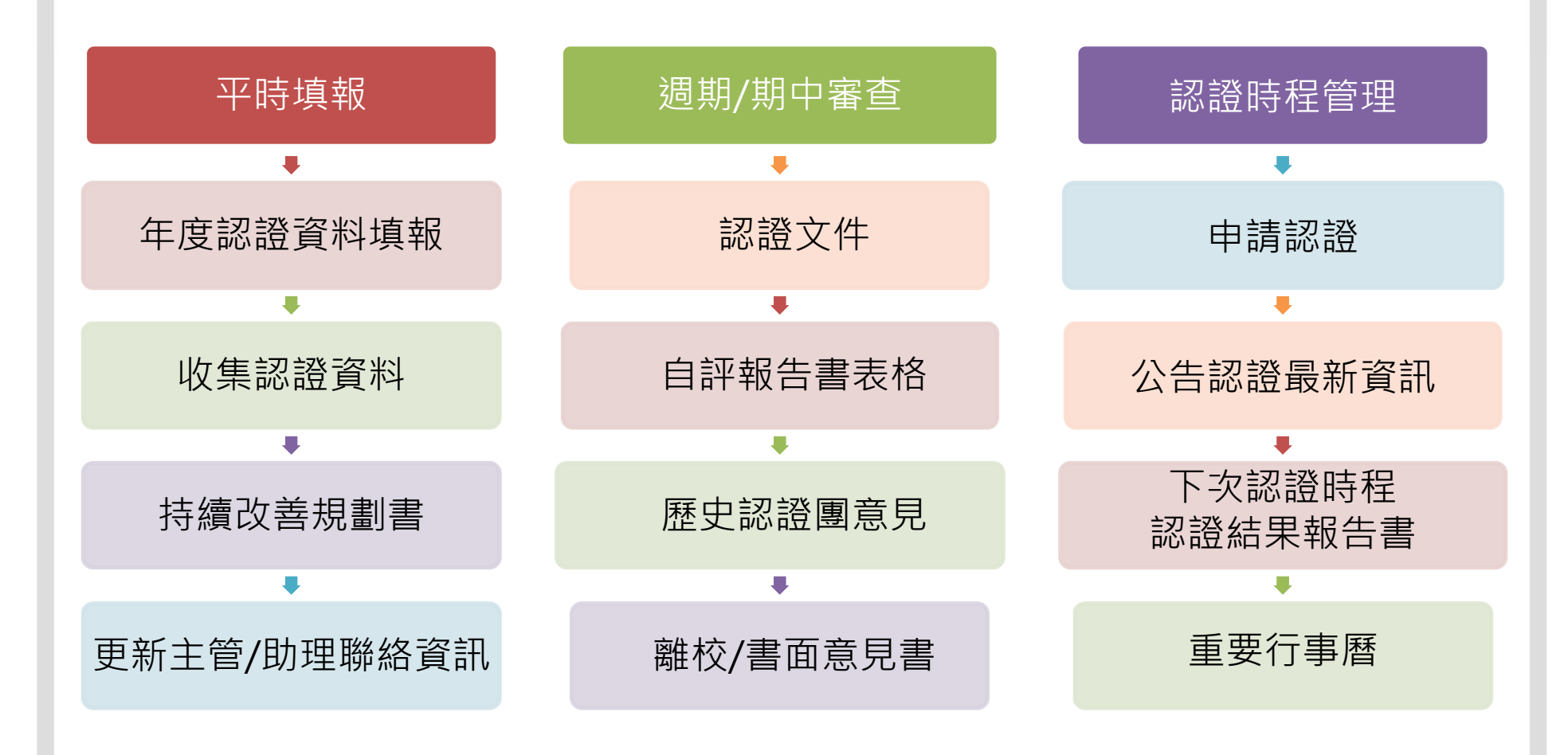

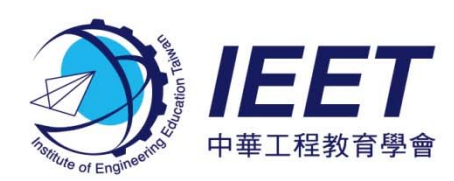

#### AMS 年度填報資料 可匯出自評報告書表格

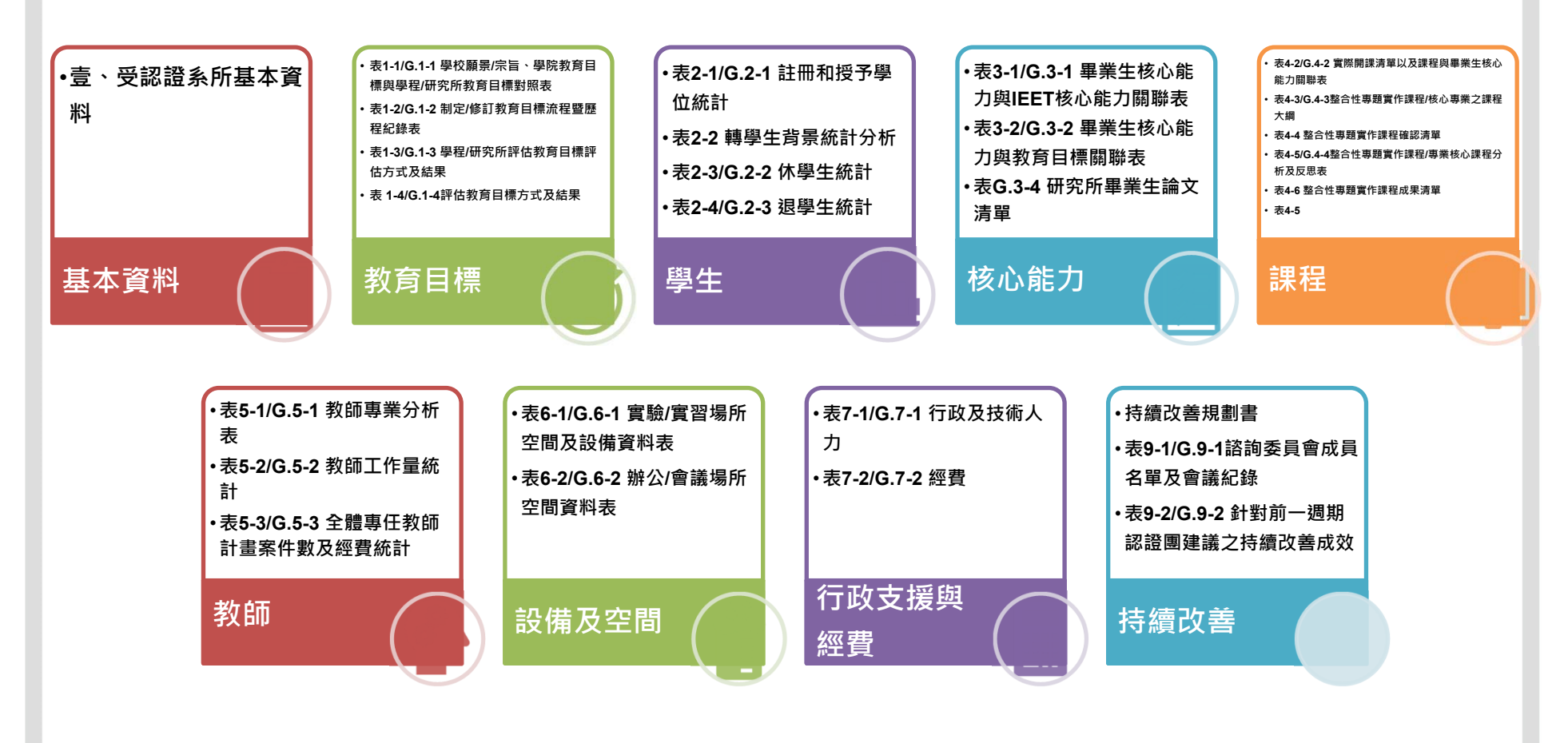

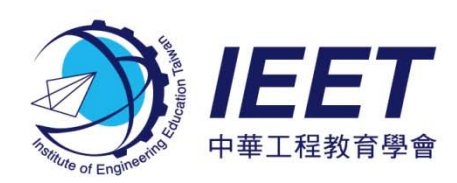

### 年度認證資料填報功能

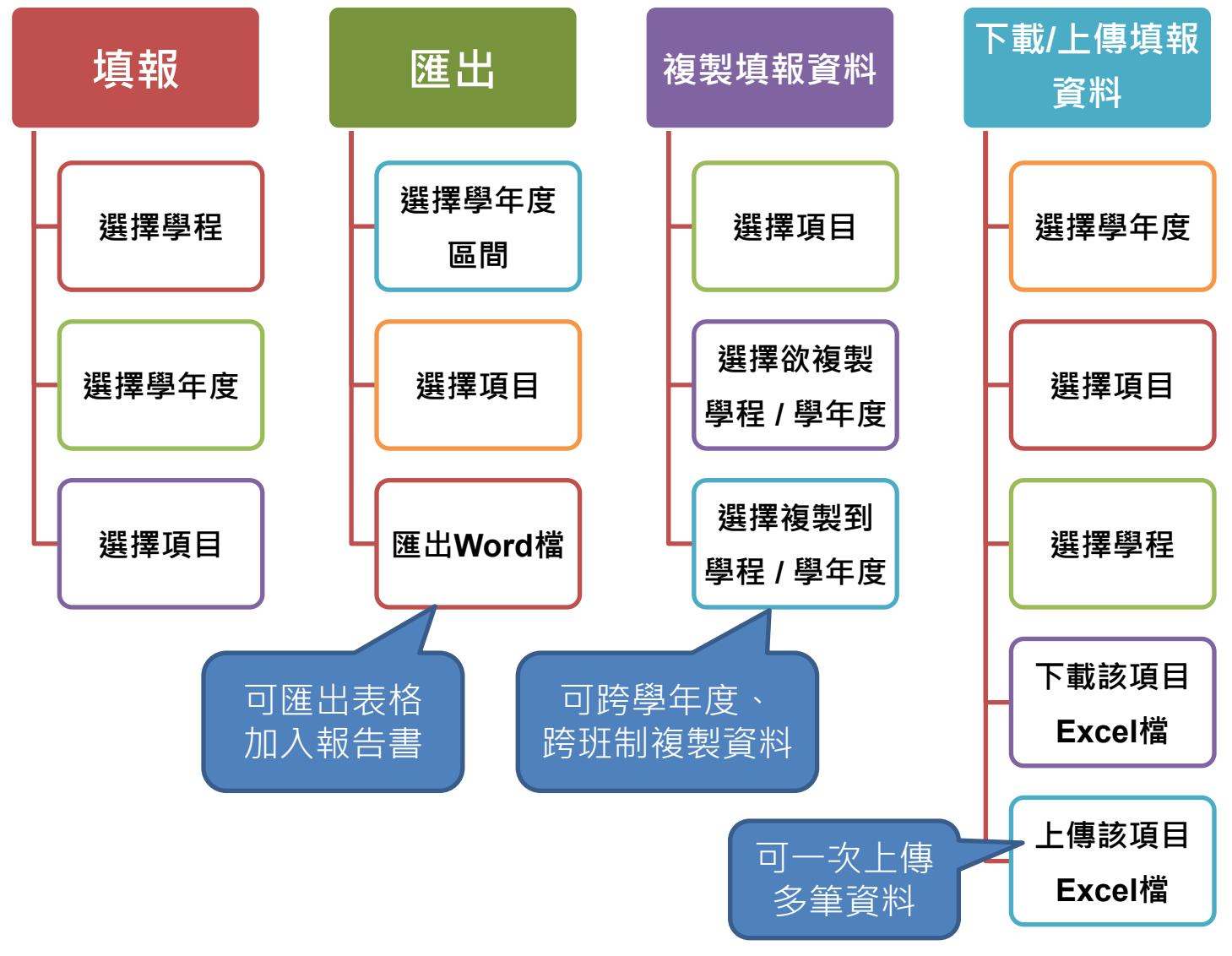

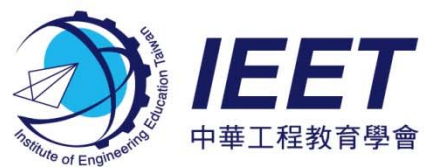

IEET 認證作業系統

Accreditation Management System

### 年度認證資料填報介面(1/2)

系主任 系所主管 [登出]

手機版 設定

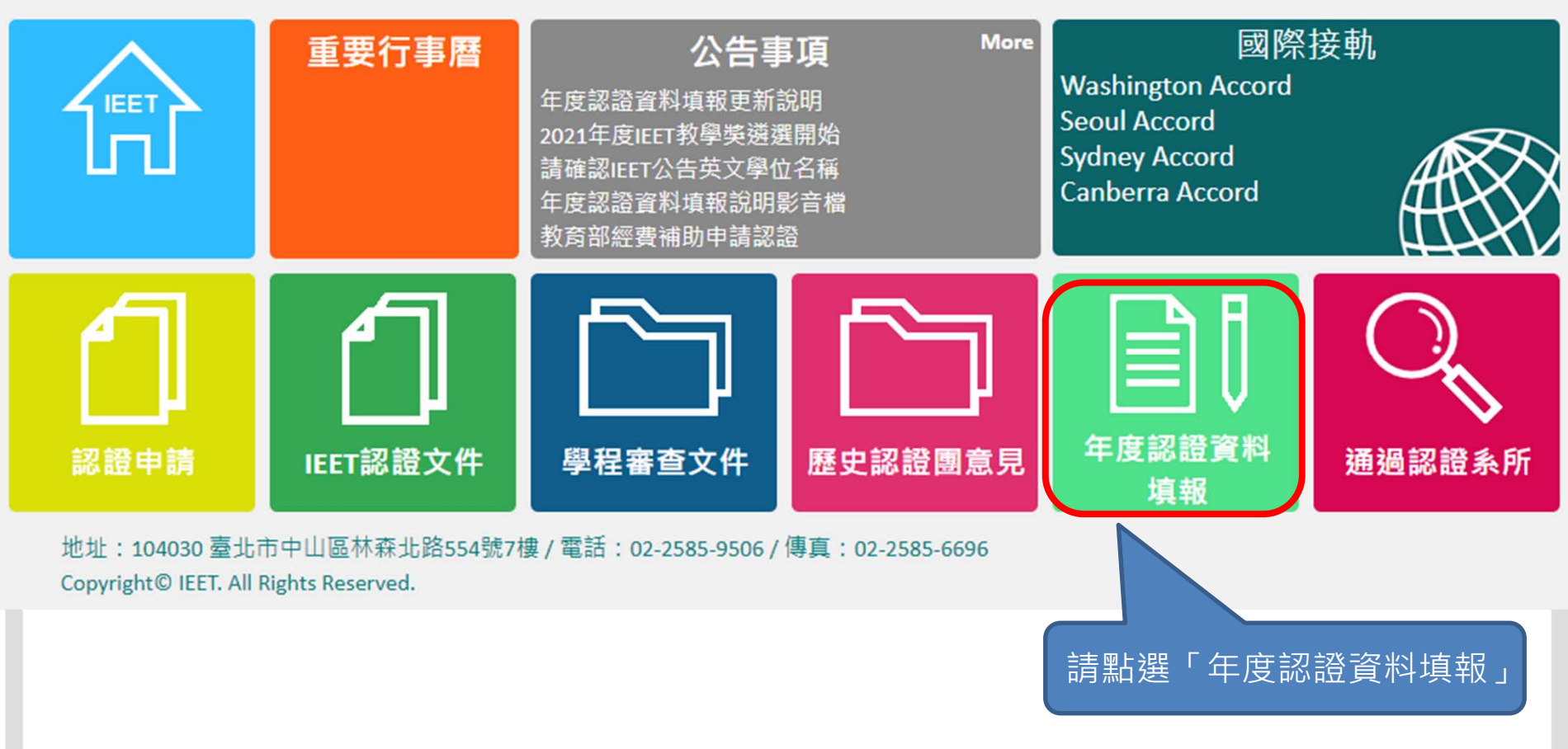

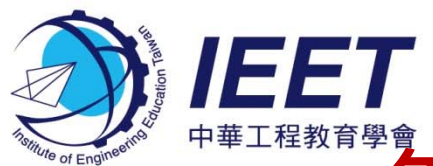

#### 年度認證資料填報介面(2/2)

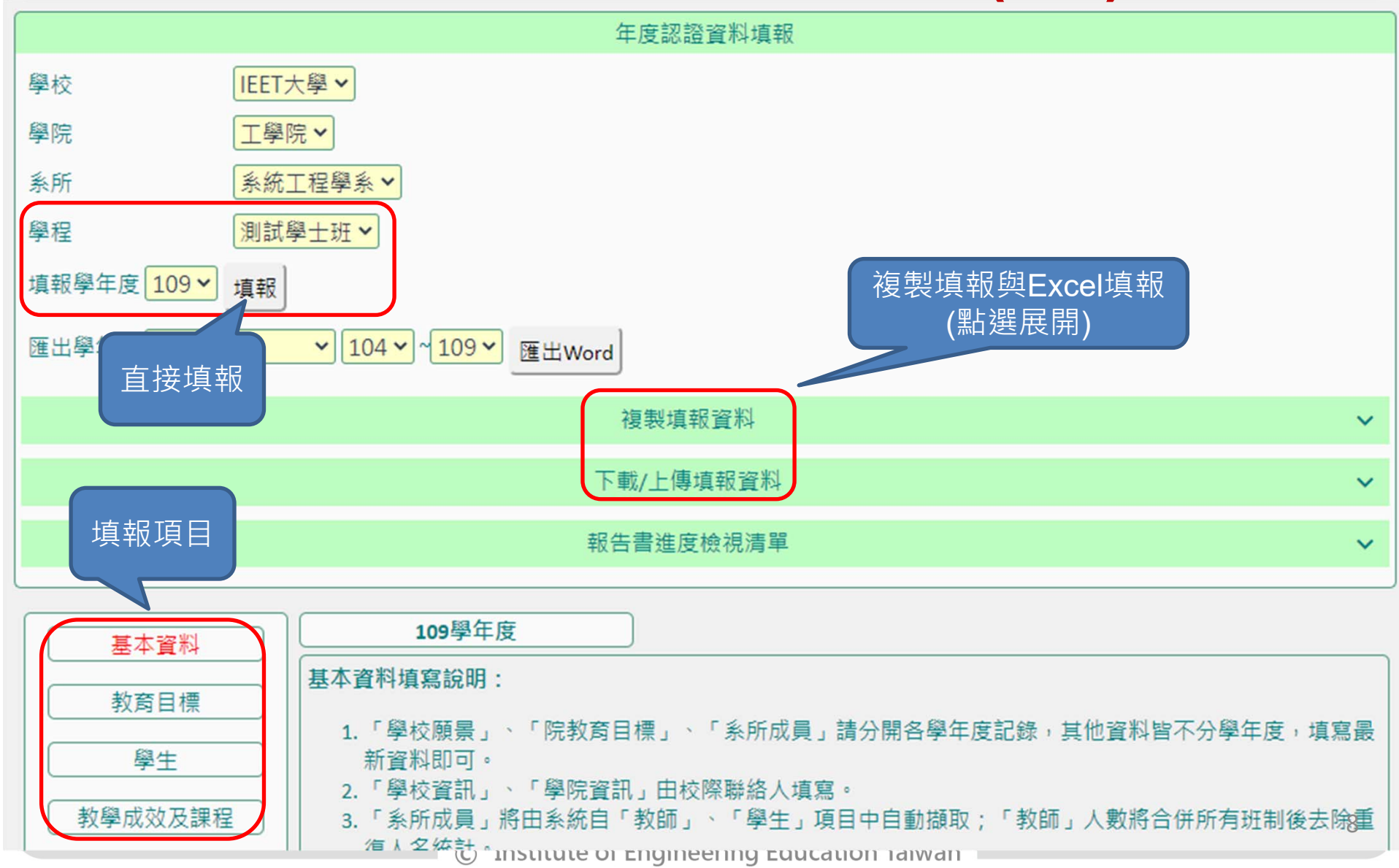

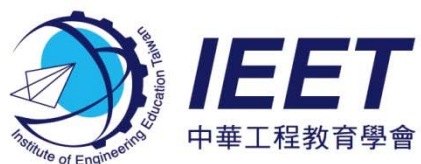

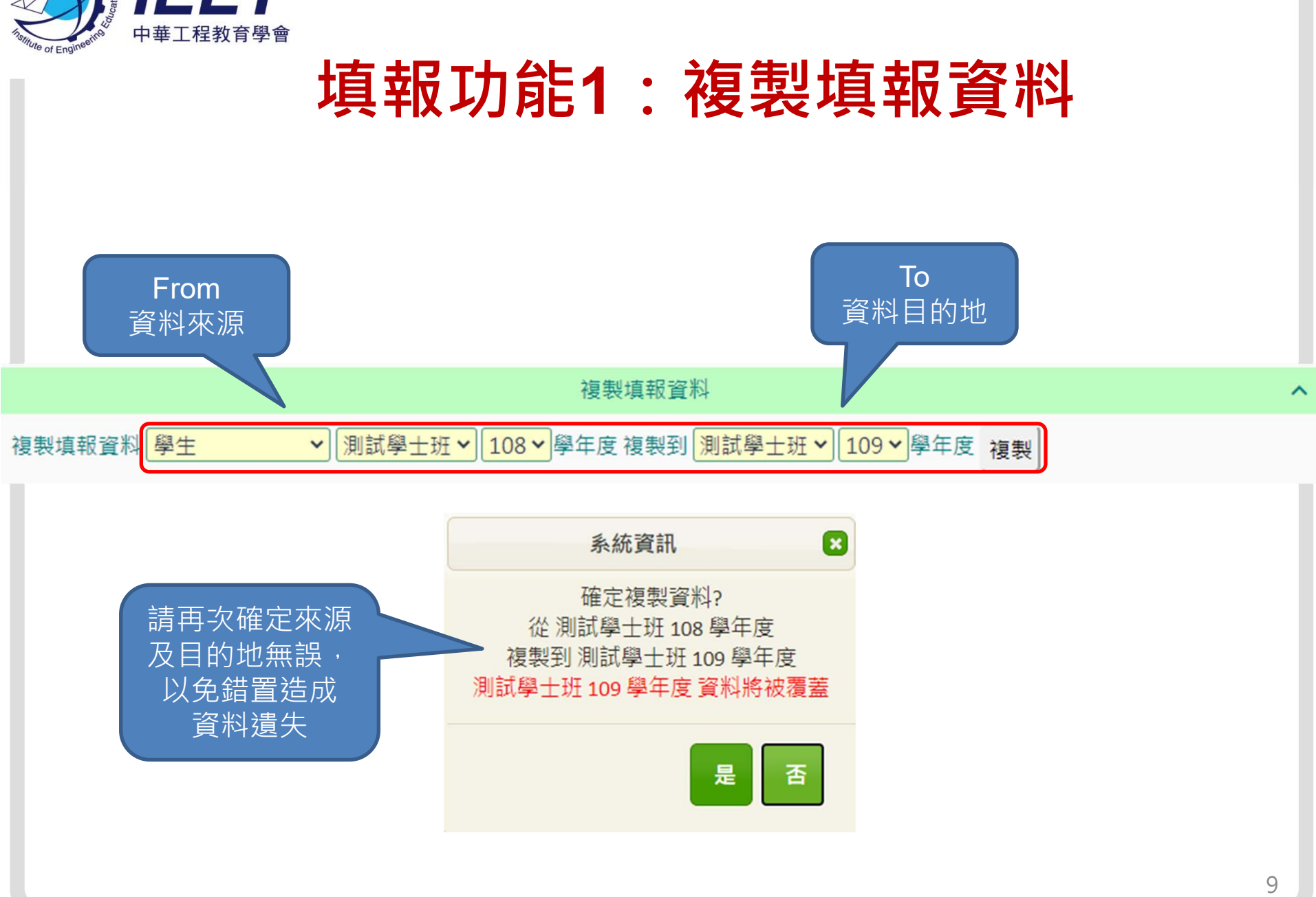

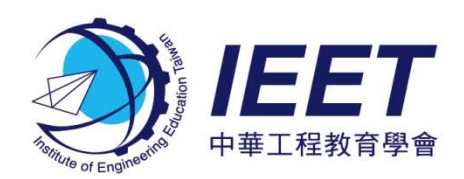

#### 填報功能2:Excel填報

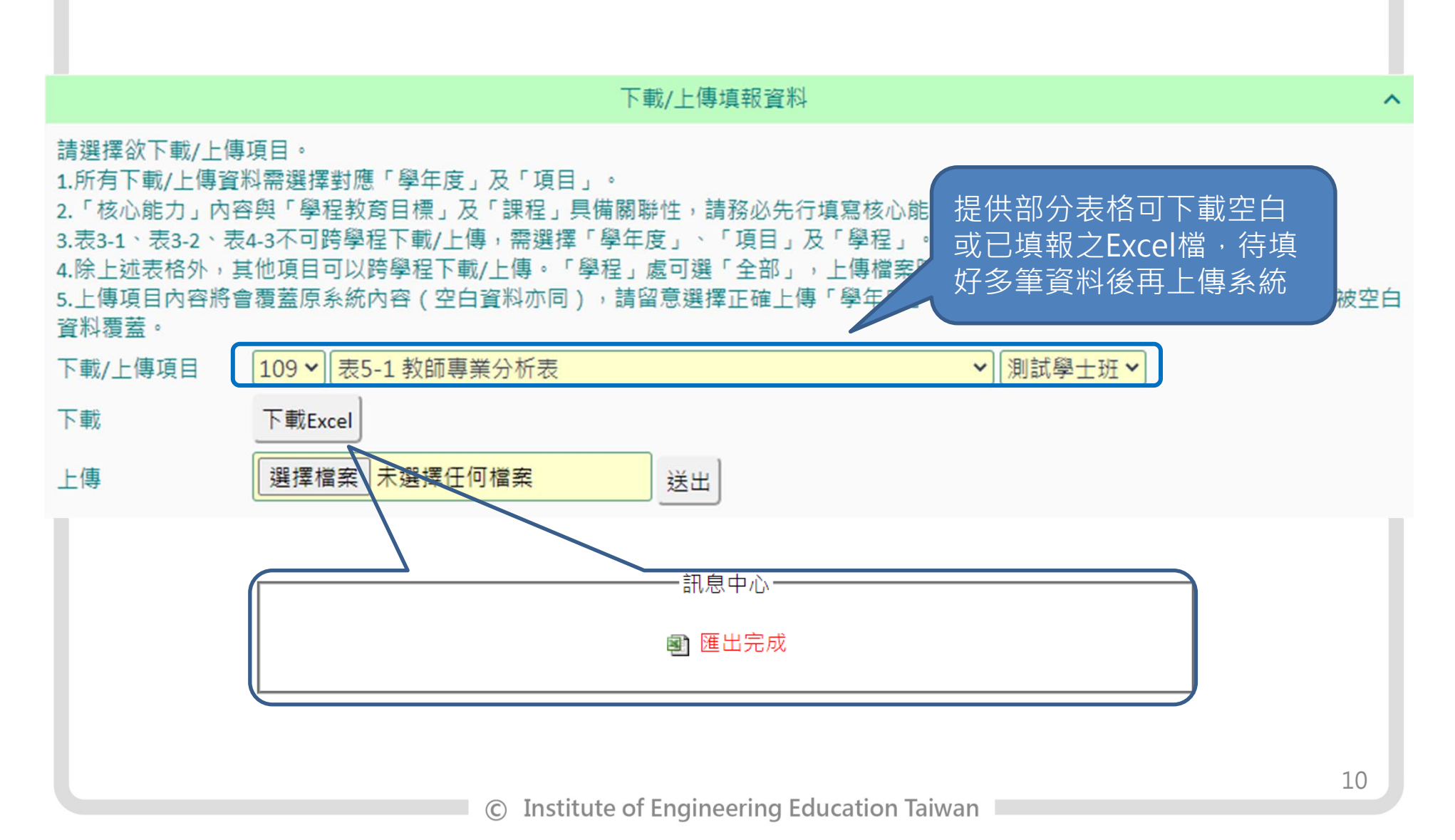

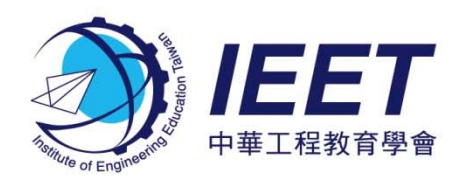

#### 填報功能2:Excel填報

| 自動儲存 ④周問 日 ち・ ご                              |                                            |               |            |           |                                                                                                    |          |             |             |                                     |                               |                                  |                               |                                  |                                  |  |
|----------------------------------------------|--------------------------------------------|---------------|------------|-----------|----------------------------------------------------------------------------------------------------|----------|-------------|-------------|-------------------------------------|-------------------------------|----------------------------------|-------------------------------|----------------------------------|----------------------------------|--|
| 檔案 常用 插入 版面配置 公式 資料 校閱 檢視 ACROBAT ♀ 告訴我您想做什麼 |                                            |               |            |           |                                                                                                    |          |             |             |                                     |                               |                                  |                               |                                  |                                  |  |
| G9                                           | $G9  \cdot  :  \times  \checkmark  f_x  4$ |               |            |           |                                                                                                    |          |             |             |                                     |                               |                                  |                               |                                  |                                  |  |
| A                                            | АВ                                         | С             | D          | E         | F                                                                                                    | G        | Н           | I           | J                                   | К                             | L                                | М                             | N                                | 0                                |  |
| 1 TER                                        | RM IS_REQUIRED                             | COURSE_NAME   | INSTRUCTOR | OPEN_YEAR | CREDIT_1                                                                                                    | CREDIT_2 | CREDIT_3    | CREDIT_4    | CREDIT_TOTAL                        | COURSE_HOURS                  | CS_1                             | CS_2                          | CS_3                             | CS_4                             |  |
| 學;<br>2                                      | 期<br>必修/選修/必<br>選修                         | 課程名稱          | 授課教師       | 開課年級      | 數學                                                                                                    | 基礎科學     | 工程專業-理<br>論 | 工程專業-設<br>計 | 總學分數                                | 授課小時數                         | 春成計畫管<br>理、有效溝<br>通與團隊合<br>作之能力。 | 養成敬業樂<br>群及專業工<br>建倫理之態<br>度。 | 養成人文歴<br>史素養及關<br>懷社會情懷<br>,以善盡社 | 具備創新能<br>力、認識時<br>事議題,瞭<br>解實務技術 |  |
| 3 上學                                         | 期 必修                                       |               | <u> </u>   | 年級        | 0                                                                                                    | 2        | 0           | 0           | 2                                   | 2                             | 0                                | 0                             | 0                                | 0                                |  |
| 4 上學                                         | 期必修                                        |               | 李00、曹      | 三年級       | 0                                                                                                    | 0        | 1           | 2           | 3                                   | 3                             | 1                                | 1                             | 1                                | 1                                |  |
| 5 上學                                         | 期 必修                                       |               |            |           |                                                                                                    | 0        | 0           | 0           | 3                                   | 3                             | 0                                | 0                             | 0                                | 0                                |  |
| 6 上学                                         | 明业修                                        | ト載E           | xcel tei   | mplate    |                                                                                                    | 0        | 0           | 0           | 3                                   | 3                             | 0                                | 0                             | 0                                | 0                                |  |
| 7 上学                                         |                                            | <b>1、2</b> 列不 | 可改動        | カ・第3      | 列後                                                                                                    | 0        | 3           | 0           | 3                                   | 3                             | 0                                | 0                             | 0                                | 1                                |  |
| 8                                            | 期必修                                        | 請照資料          | 以格式国       | 自行道察      | 氲                                                                                                    | 4        | 0           | 0           | 4                                   | 4                             |                                  | 1                             | 0                                | 1                                |  |
| 9<br>10 上學                                   |                                            |               |            |           |                                                                                                    |          | 0           | 0           | 1                                   | 2                             | 0                                | 0                             | 0                                | 0                                |  |
| 10<br>11 上學                                  | 期必修                                        | 電路學           | 陳00        | 一年級       | 0                                                                                                    | 0        | 1           | 0           | 1                                   | 3                             | 1                                | 0                             | 0                                | 0                                |  |
|                                              |                                            | ļ             | I          | к         |                                                                                                    | L        | М           | N           | 0                                   | Р                             | Q                                | R                             |                                  |                                  |  |
|                                              |                                            |               |            | COURSE    | HOURS                                                                                                    | CS 1     | CS 2        | CS 3        | CS 4                                | CS 5                          | CS 6                             | COURSE_S                      | т                                |                                  |  |
|                                              |                                            |               |            | 授課小       | -<br>·時數 <sup>霍</sup><br>·<br>·<br>·<br>·<br>·<br>·<br>·<br>·<br>·<br>·<br>·<br>·<br>·<br>·<br>·<br>·<br>·<br>·<br>· | -        | -           | 有紅點開        | <sup>課程與學程核心</sup><br>色三角开<br>目看註解言 | <sub>能力之關聯性</sub><br>杉可<br>兌明 | 1表示相關                            | ,o表示無相                        |                                  |                                  |  |
|                                              |                                            |               |            | 0         | Instit                                                                                                    | ute of I | naineer     | ina Edu     | cation Taiv                         | van                           |                                  |                               |                                  | 11                               |  |

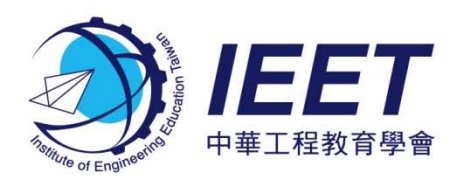

#### 填報功能2:Excel填報

下載/上傳填報資料

^

請選擇欲下載/上傳項目。

1.所有下載/上傳資料需選擇對應「學年度」及「項目」。

2.「核心能力」內容與「學程教育目標」及「課程」具備關聯性,請務必先行填寫核心能力(表3-1)後,再下載/上傳表3-2、表4-3。 3.表3-1、表3-2、表4-3不可跨學程下載/上傳,需選擇「學年度」、「項目」及「學程」。

4.除上述表格外,其他項目可以跨學程下載/上傳。「學程」處可選「全部」,上傳檔案時,會以檔案內學程名稱為上傳依據。

5.上傳項目內容將會覆蓋原系統內容(空白資料亦同),請留意選擇正確上傳「學年度」、「項目」及「學程」,避免資料錯置或被空白 資料覆蓋。

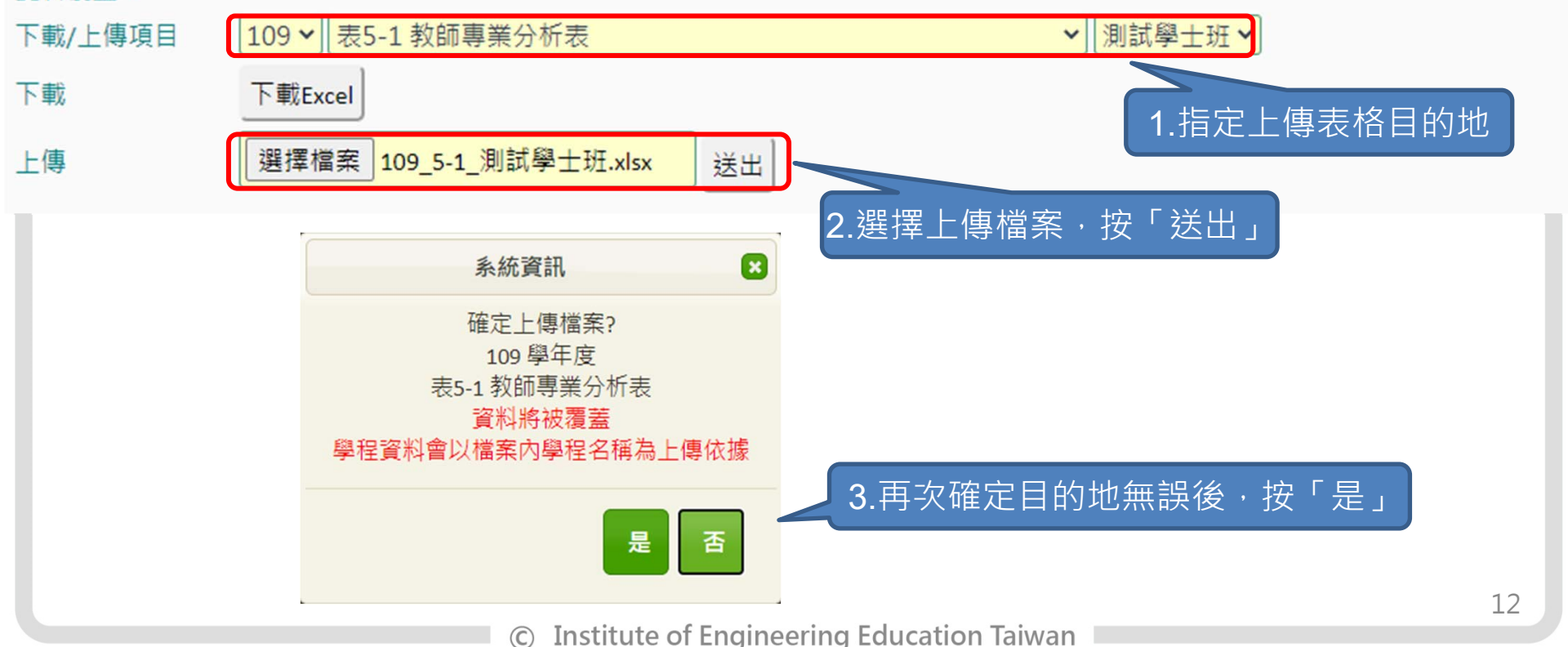

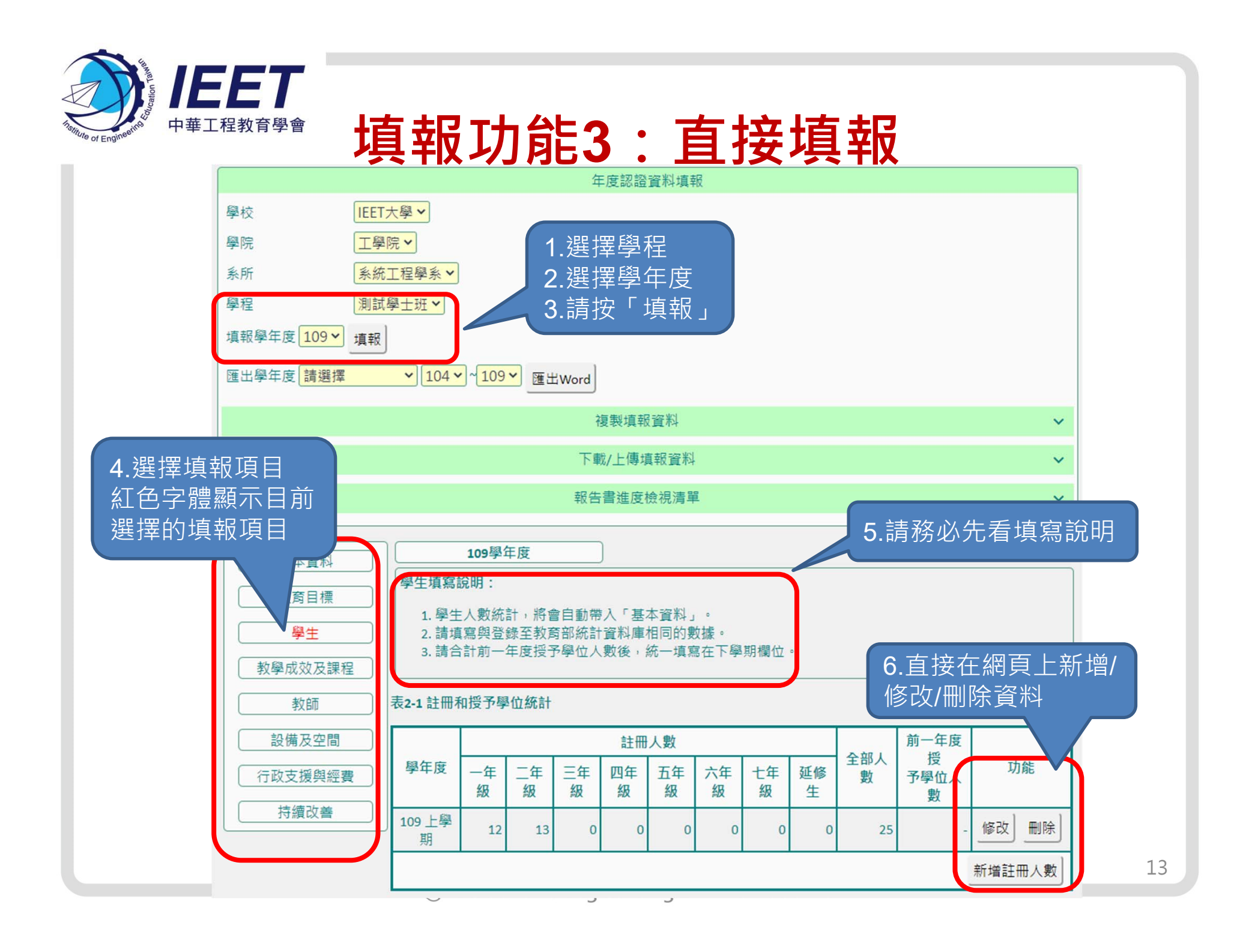

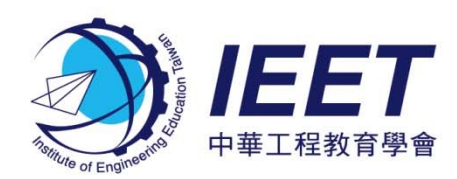

#### 填報資料匯出

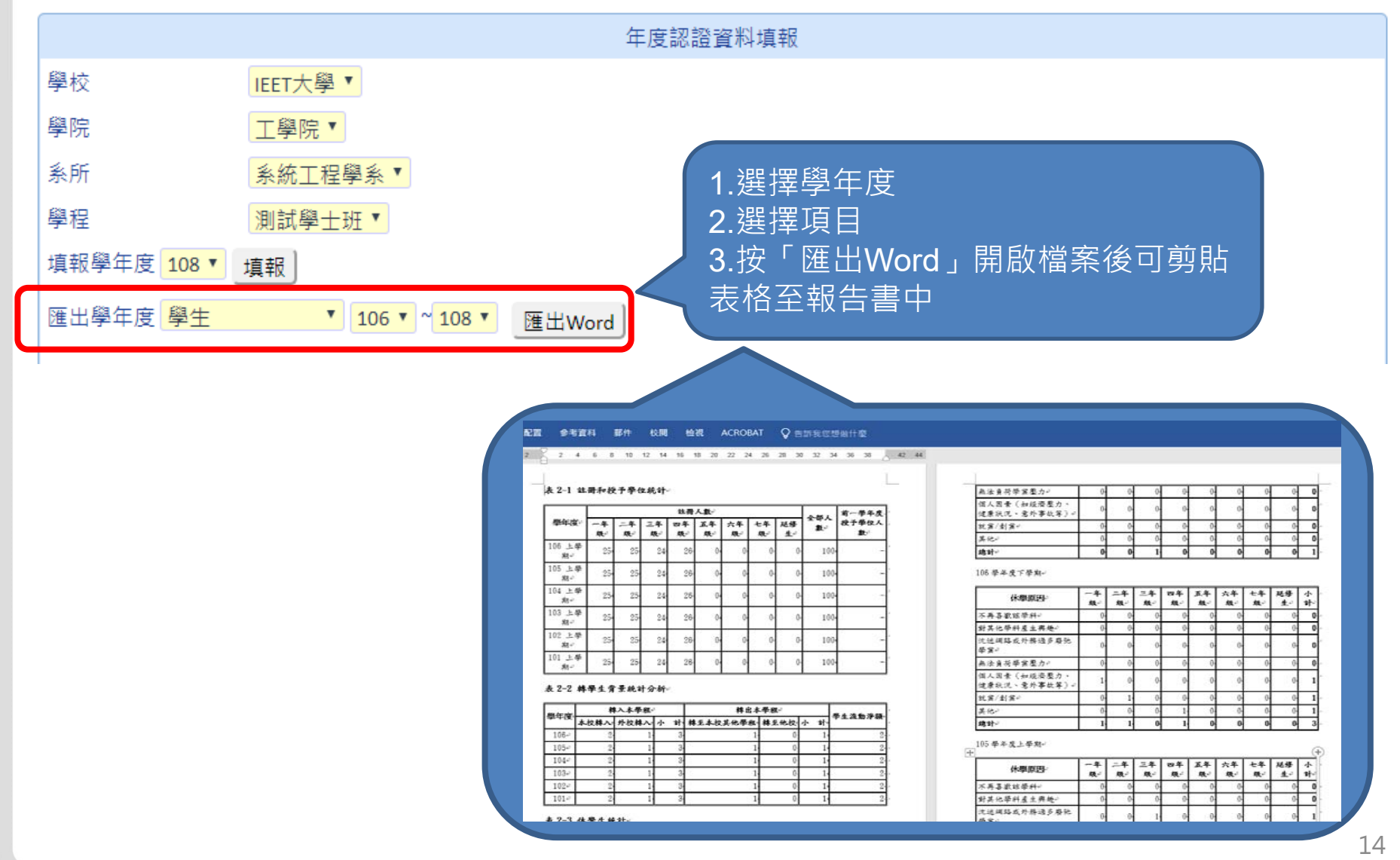

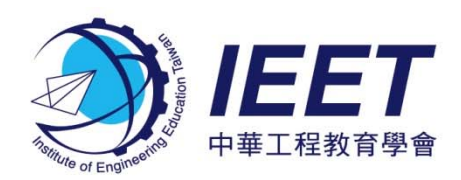

#### 持續改善規劃書

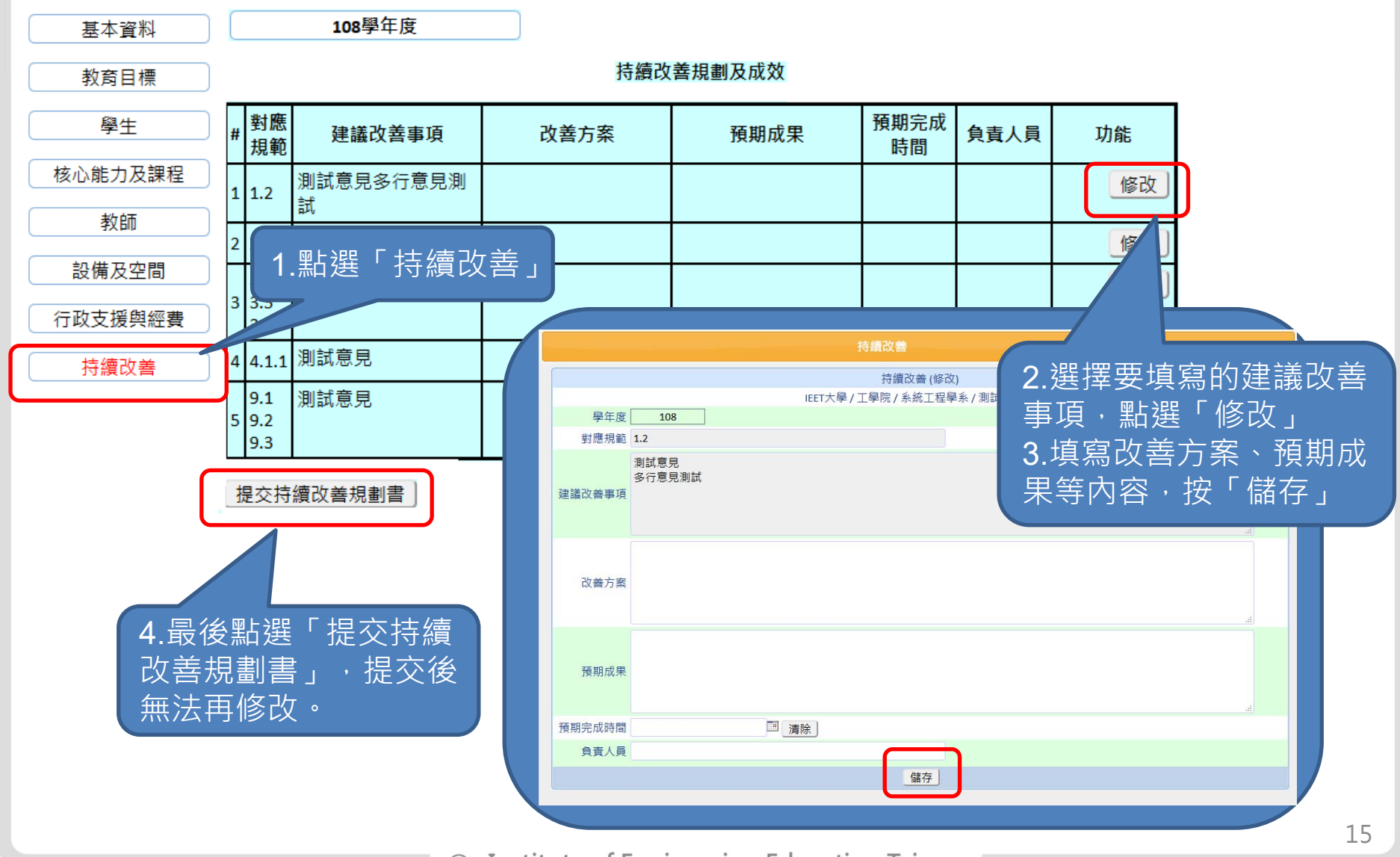

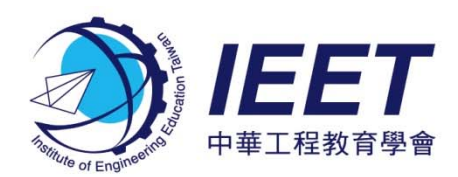

### 報告書進度檢視清單

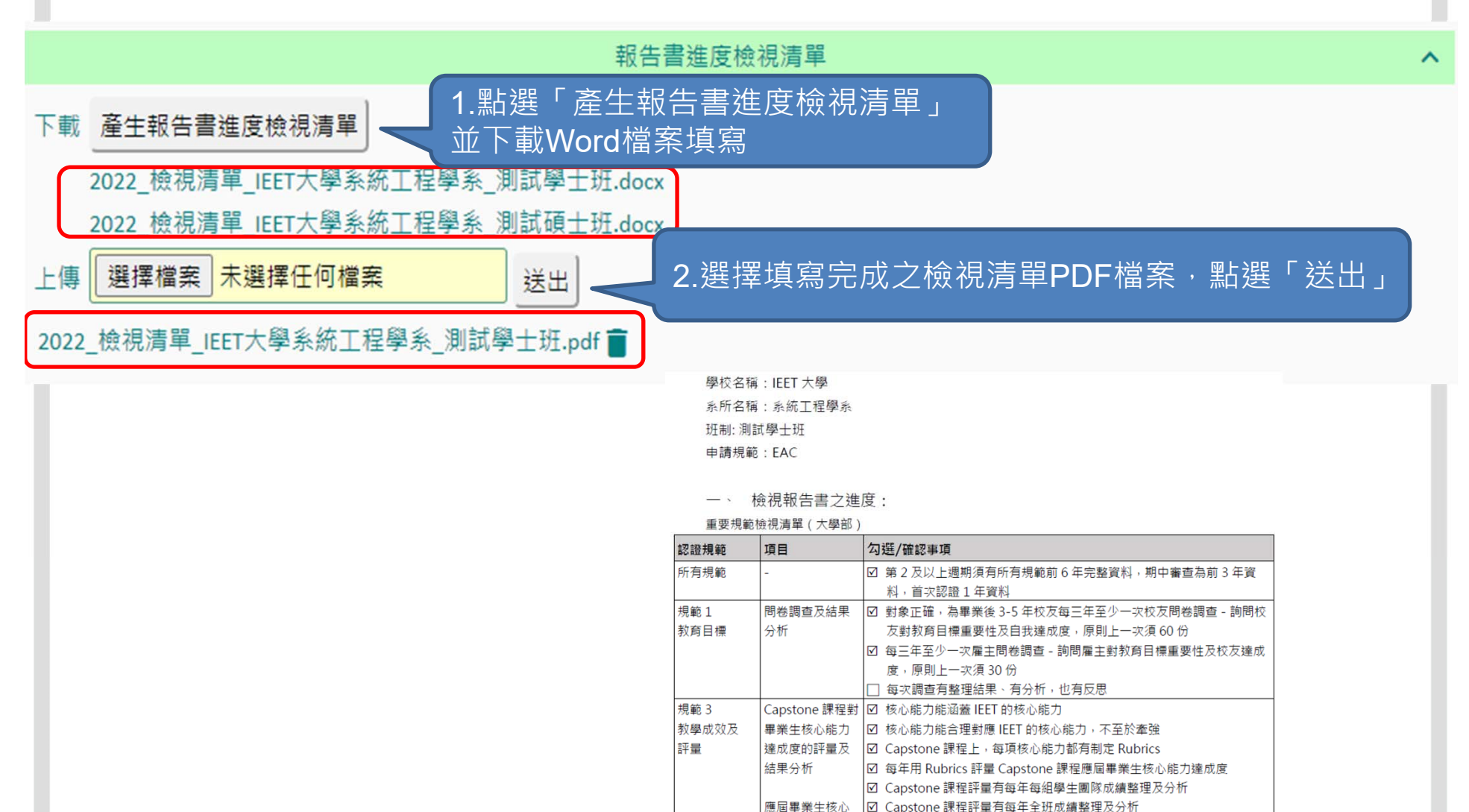

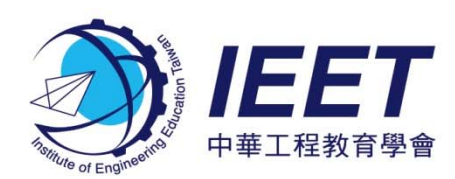

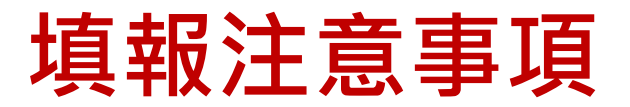

#### 忘記密碼

- IEET提供各系所一組帳號/密碼,可自行修改密碼
- 若有更換系所主管或助理,請自行登入系統後,於「設定」修改聯絡資訊
- 「忘記密碼」功能會要求輸入帳號及AMS留存之主管信箱,驗證成功後會
  發送新密碼至主管信箱

#### 填報學年度

- 除首次參與認證系所可從前一學年度開始填,其他認證系所請盡量回填資 料到前次審查學年度
- 每一新學年度資料,可使用「複製」功能,從舊學年度資料複製後再修改
- 可利用匯出Word與下載Excel功能作為系所資料備份用

#### 填報時間點

 隨時開放填報,除認證結果會議期間暫停填報外,若有臨時停機需要,會 提前公告

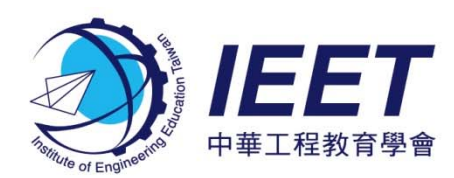

# Thank You ! www.ieet.org.tw